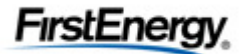

We are always on the lookout for talented and motivated new employees who can contribute to the success of our company.

#### Search for career opportunities:

 Search for an opening on our website using keywords, location or choosing a selection under the Career Paths menu. To view a list of all opportunities currently available with FirstEnergy, select the View All option.

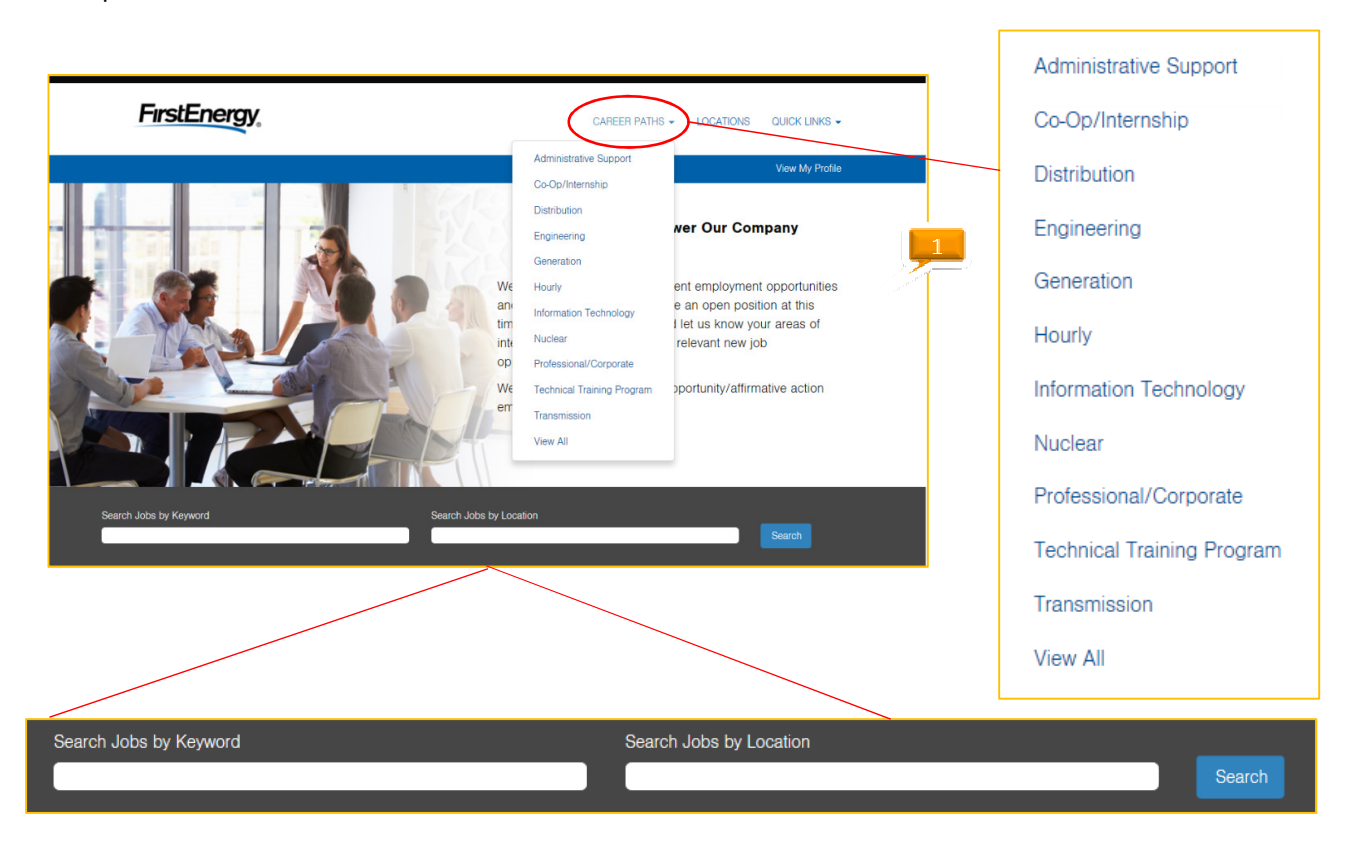

2. Once you've found an opportunity that is of interest to you, click **Apply.** This takes you to the applicant login page.

| eq Id 486 - Posted 03/24/2017 - Clark Service Building                                                                                                    | ç- Pennsyivania - Lineworker - Keg Full Time (FT) - Bargaining Unit                                                                                                    | tion Print Previe |
|----------------------------------------------------------------------------------------------------|----------------------------------------------------------------------------------------------------|-------------------|
|                                                                                                    | Apply Apply Using LinkedIn™ Save Job Email Job to Friend                                                                                                    | Return to List    |
|                                                                                                    |                                                                                                    |                   |
| FirstEnergy at a Glance                                                                                                    |                                                                                                    |                   |
| FirstEnergy (NYSE: FE) is dedicated to safety, reliability and a<br>Atlantic regions, and a diverse generating fleet with a total ca<br>About the Opportunity                                                                                                    | operational excellence. Headquartered in Akron, Ohio, FirstEnergy includes one of the nation's largest investor.covered electric systems, more than 24,000 miles of transmission lines that connect the pacity of nearly 17,000 megavatts. | Midwest and Mid-  |
| This is an open position with<br>Candidates will work closely with other FirstEnergy Lin                                                                                                    | The Trouble Shooters troubleshooting issues with lines and other related topics.                                                                                                    |                   |
| Requirements                                                                                                    |                                                                                                    |                   |
|                                                                                                    |                                                                                                    |                   |
| <ul> <li>Associate's or BA/BS degree in or equivale</li> </ul>                                                                                                    |                                                                                                    |                   |
| <ul> <li>Associate's or BA/BS degree in or equivale</li> <li>Strong knowledge of Microsoft Office too</li> </ul>                                                                                                    |                                                                                                    |                   |
| <ul> <li>Associate's or BA/BS degree in or equivale</li> <li>Strong knowledge of Microsoft Office too</li> <li>Strong knowledge of Microsoft Outlook a</li> </ul>                                                                                                    |                                                                                                    |                   |
| <ul> <li>Associate's or BA/BS degree in or equival</li> <li>Strong knowledge of Microsoft Office too</li> <li>Strong knowledge of Microsoft Outlook a</li> <li>Excellent interpersonal skills and basic co</li> </ul>                                                       |                                                                                                    |                   |
| <ul> <li>Associate's or BA/BS degree in or equivale</li> <li>Strong knowledge of Microsoft Office too</li> <li>Strong knowledge of Microsoft Outlook a</li> <li>Excellent interpersonal skills and basic co</li> <li>Strong analytical skills to resolve problem</li> </ul> | ਰ Job Description Print Preview                                                                                                    |                   |

Apply for a career opportunity:

- 3. If you have already registered on our career site, enter your login information here.
- 4. If you are not a registered user, you will need to register by clicking Create account.

|            |                                                                          |                                    |                                                           |                                                  | 3                 |
|------------|--------------------------------------------------------------------------|------------------------------------|-----------------------------------------------------------|--------------------------------------------------|-------------------|
| Career Opp | ortunities: Sign lı                                                      | า                                  |                                                           |                                                  |                   |
|            |                                                                          | Have an acc<br>Please enter<br>* E | ount?<br>your login infor<br>mail Address:<br>* Password: | mation below. Both your username and password an | e case sensitive. |
|            |                                                                          | Not a registr<br>Create an ac      | count to apply f                                          | or our career opportunities.                     | Go Back           |
|            |                                                                          |                                    |                                                           |                                                  |                   |
|            |                                                                          |                                    |                                                           |                                                  |                   |
| 4          | Go Back<br>Already a registered user? P<br>Login credentials are case se | lease sign in<br>ensitive          |                                                           |                                                  |                   |
|            | * Email Address:                                                         |                                    |                                                           |                                                  |                   |
|            | * Retype Email Address:                                                  |                                    |                                                           |                                                  |                   |
|            | * Choose Password:                                                       |                                    | Pas                                                       | sword Policy                                     |                   |
|            | * Retype Password:                                                       |                                    |                                                           |                                                  |                   |
|            | * First Name:                                                            |                                    |                                                           |                                                  |                   |
|            | * Last Name:                                                             |                                    |                                                           |                                                  |                   |
|            | * Country of Residence:                                                  | - Select -                         | ~                                                         |                                                  |                   |
|            | * Terms of Use:                                                          | Read and accept the                | data privacy st                                           | atement.                                         |                   |
|            |                                                                          | Create Account                     |                                                           |                                                  |                   |

### Create an account:

| * Choose Password:      | •••••                                       | <ul> <li>Password accepted</li> </ul> |  |
|-------------------------|---------------------------------------------|---------------------------------------|--|
| * Retype Password:      | •••••                                       | <ul> <li>Password matches</li> </ul>  |  |
| * First Name:           | Ted                                         | ]                                     |  |
| * Last Name:            | McQuain                                     |                                       |  |
| * Country of Residence: | United States                               |                                       |  |
| * Terms of Use:         | Read and accept the data privacy statement. |                                       |  |
|                         | Create Account                              |                                       |  |
|                         |                                             |                                       |  |

5. After filling out the required fields and clicking Create Account, click on Read and accept the data privacy statement.

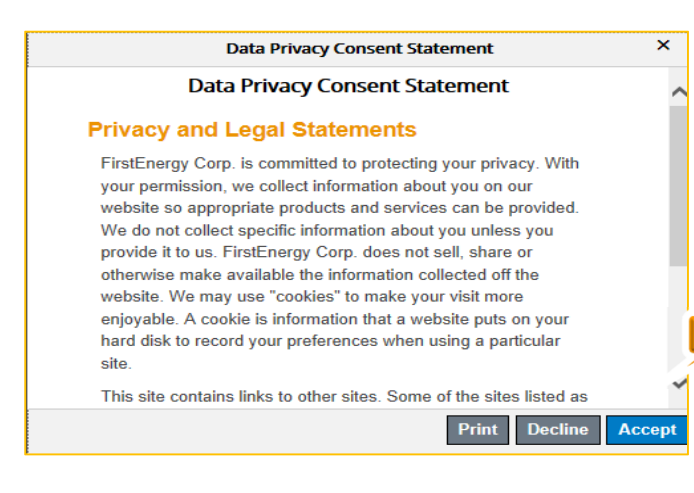

- 6. The Data Privacy Statement will open, allowing you to read and accept. Click **Accept**, and then on **Create Account.**
- 7. After clicking apply, the My Candidate Profile screen opens. A pop up box will appear with the option to upload your resume. Uploading your resume will allow the system to automatically prepopulate (parse) information from your resume into your profile. This feature minimizes the amount of information that you will need to input manually.

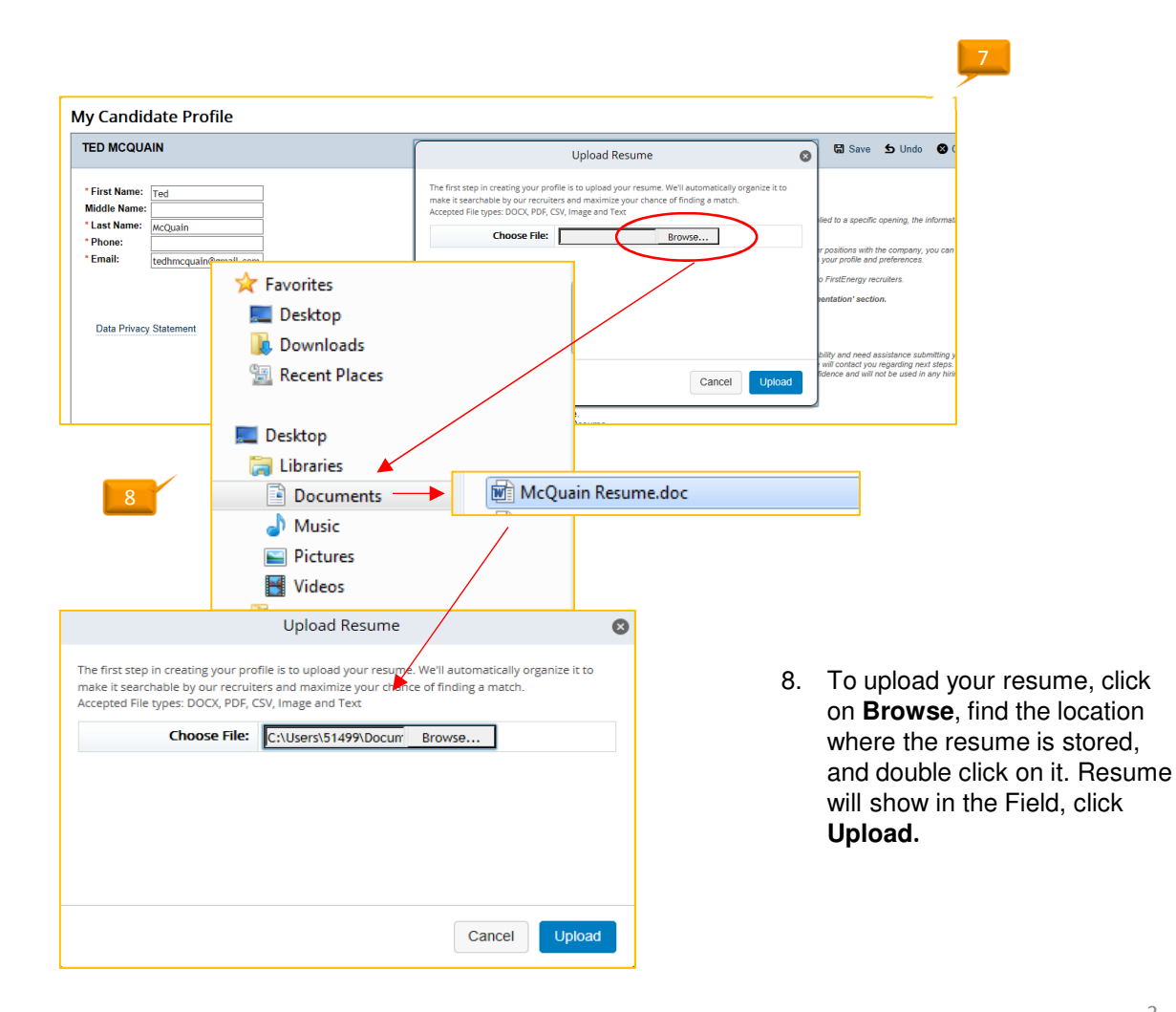

| ENSA Technologies<br>Personal Assistant |                         | g  | Remove                            |                            |                                                 |  |  |
|-----------------------------------------|-------------------------|----|-----------------------------------|----------------------------|-------------------------------------------------|--|--|
|                                         |                         |    | 01/09 - 01/10                     |                            |                                                 |  |  |
| * Company Name                          |                         |    |                                   | 0                          | Information from your                           |  |  |
| * Title                                 | Personal Assistant      |    |                                   | 9.                         | resume will be parsed into                      |  |  |
| * Country                               | No Selection            |    |                                   | the fields on the          |                                                 |  |  |
| * State                                 | No Selection            |    |                                   |                            | application.                                    |  |  |
| * City                                  |                         |    |                                   |                            |                                                 |  |  |
| * Current Employer                      | No Selection V          |    |                                   | 10.                        | You will need to ensure                         |  |  |
| * Permission to Contact                 | No Selection V          |    |                                   |                            | that all required fields                        |  |  |
| * From Date                             | 01/01/2009              |    |                                   |                            | have been completed as                          |  |  |
| * End Date                              | 01/01/2010 🖬 😮          |    |                                   |                            | some information may not                        |  |  |
| * Type of Business                      |                         |    |                                   |                            | parse.                                          |  |  |
|                                         |                         | 10 |                                   | 11.                        | To delete an entry, click                       |  |  |
| * Country                               | United States           |    |                                   |                            | on the garbage can. To change the order of your |  |  |
| * State                                 | Ohio V                  |    |                                   |                            | employment history, click                       |  |  |
| * City                                  | Akron                   |    |                                   |                            | on the arrow.                                   |  |  |
| * Current Employer                      | No Selection V          |    |                                   | -                          |                                                 |  |  |
| * Permission to Contact                 | No Selection V          |    | Remove 🛆 🛅                        |                            |                                                 |  |  |
| * From Date                             | 01/01/2009              |    | 2 years, 1 month<br>01/02 - 01/04 |                            |                                                 |  |  |
| * End Date                              | 01/01/2010 🖼 😮          |    |                                   |                            | 11                                              |  |  |
| * Type of Business                      |                         |    |                                   |                            |                                                 |  |  |
|                                         |                         |    |                                   |                            |                                                 |  |  |
| Cormal Education                        |                         |    | + Add Another                     |                            |                                                 |  |  |
|                                         |                         |    |                                   | 12.                        | Continue completing the                         |  |  |
|                                         |                         |    | iteniove 🗸 🔟                      |                            | application by entering education, or deleting  |  |  |
| * Educational Institution               | The University of Akron | ~  |                                   | education fields that do n |                                                 |  |  |
| Other School Name                       |                         |    |                                   |                            | apply.                                          |  |  |
| * Country                               | United States V         |    |                                   |                            |                                                 |  |  |
| * State                                 | Ohio 🗸                  |    |                                   |                            |                                                 |  |  |
| * Degree                                | Bachelor Degree 🗸       |    |                                   |                            |                                                 |  |  |
| * Major                                 | Applied Science         | ~  |                                   |                            |                                                 |  |  |
| From Date                               | 04/05/2004              |    |                                   |                            |                                                 |  |  |
| End Date                                | 04/05/2008              |    |                                   | 12                         |                                                 |  |  |
| * Degree Completed                      | Yes 🗸                   |    |                                   |                            |                                                 |  |  |
|                                         |                         |    | Close Details                     |                            |                                                 |  |  |
|                                         |                         |    |                                   |                            |                                                 |  |  |

| Career Opportunities: Line Troubleshooter (486)                                                                                                    |  |  |  |
|----------------------------------------------------------------------------------------------------|--|--|--|
| Your application has been sent. Thank you                                                                                                    |  |  |  |
| Return to Job search page Return to Jobs applied                                                                                                    |  |  |  |
|                                                                                                    |  |  |  |
|                                                                                                    |  |  |  |
| Thank you for your interest in this job opportunity! We have received your application for the Line Troubleshooter position<br>and will review your profile and application as soon as possible. |  |  |  |
| Regards,                                                                                                    |  |  |  |
|                                                                                                    |  |  |  |
| FirstEnergy Human Resources Team                                                                                                    |  |  |  |

- After clicking Apply, a new page will open confirming the application has been sent. You can click on **Return to Job Search** page to look for other job openings, or **Return to Jobs applied** to view positions to which you've applied, or simply log out.
- 14. You will receive an email confirming that your application was successfully submitted.

### Apply utilizing the LinkedIn feature:

15. You can also choose to apply using your LinkedIn profile by selecting the Apply Using LinkedIn button

|                                                                                                   | 15                                                                                                    |
|---------------------------------------------------------------------------------------------------|----------------------------------------------------------------------------------------------------|
| Apply Apply Using LinkedIn™ Save Job                                                              | Job Description Print Preview     Email Job to Friend Return to List                                                                                           |
|                                                                                                   | 16                                                                                                    |
| SuccessFactors Performance Manager<br>would like to access some of your LinkedIn<br>info:         |                                                                                                    |
| YOUR FULL PROFILE<br>Full profile including experience, education, skills, and<br>recommendations | 16. A pop up window opens where you<br>will enter your LinkedIn sign in<br>credentials. This allows<br>SuccessFactors to access<br>information to populate the |
| Sign in to LinkedIn and allow access:                                                             | application. You will still need to<br>follow the steps in the regular apply<br>process to ensure information on                                               |
| tmcquain@firstenergycorp.cc Password                                                              | your application is correct, as well as                                                                                                    |
| Join LinkedIn Forgot your password?                                                               | required as part of the application                                                                                                    |
| Allow access Cancel Linked in $_{\odot}$                                                          | process.                                                                                                    |